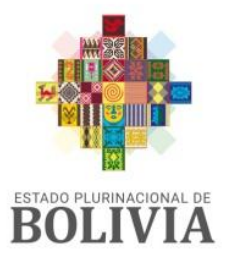

MINISTERIO DE ECONOMÍA Y FINANZAS PÚBLICAS

# CAMBIO DE CONTRASEÑA DE ACCESO AL RUPE

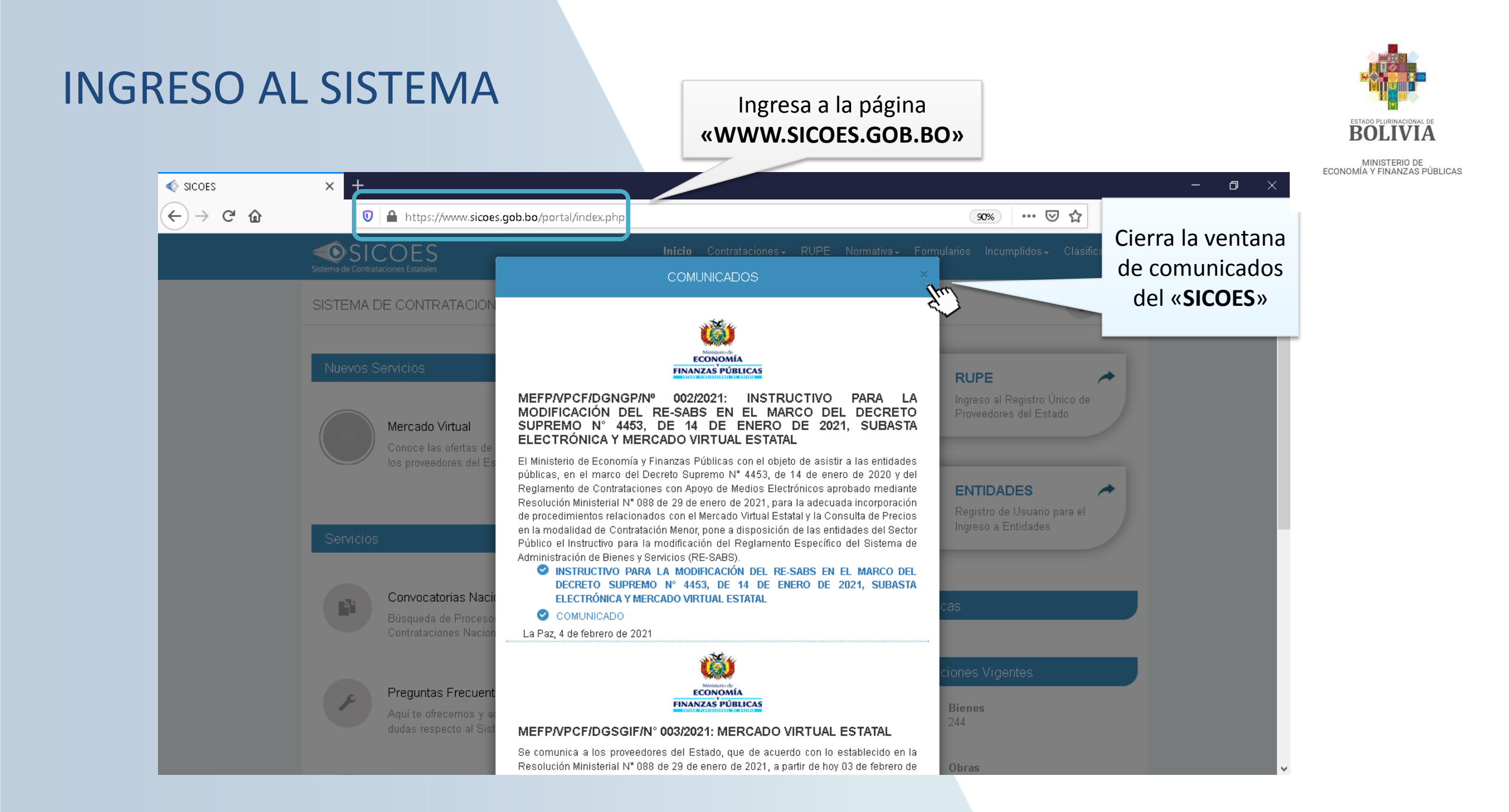

#### **INGRESO AL SISTEMA**

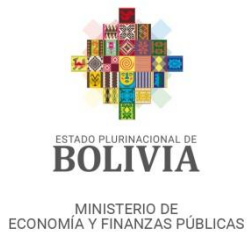

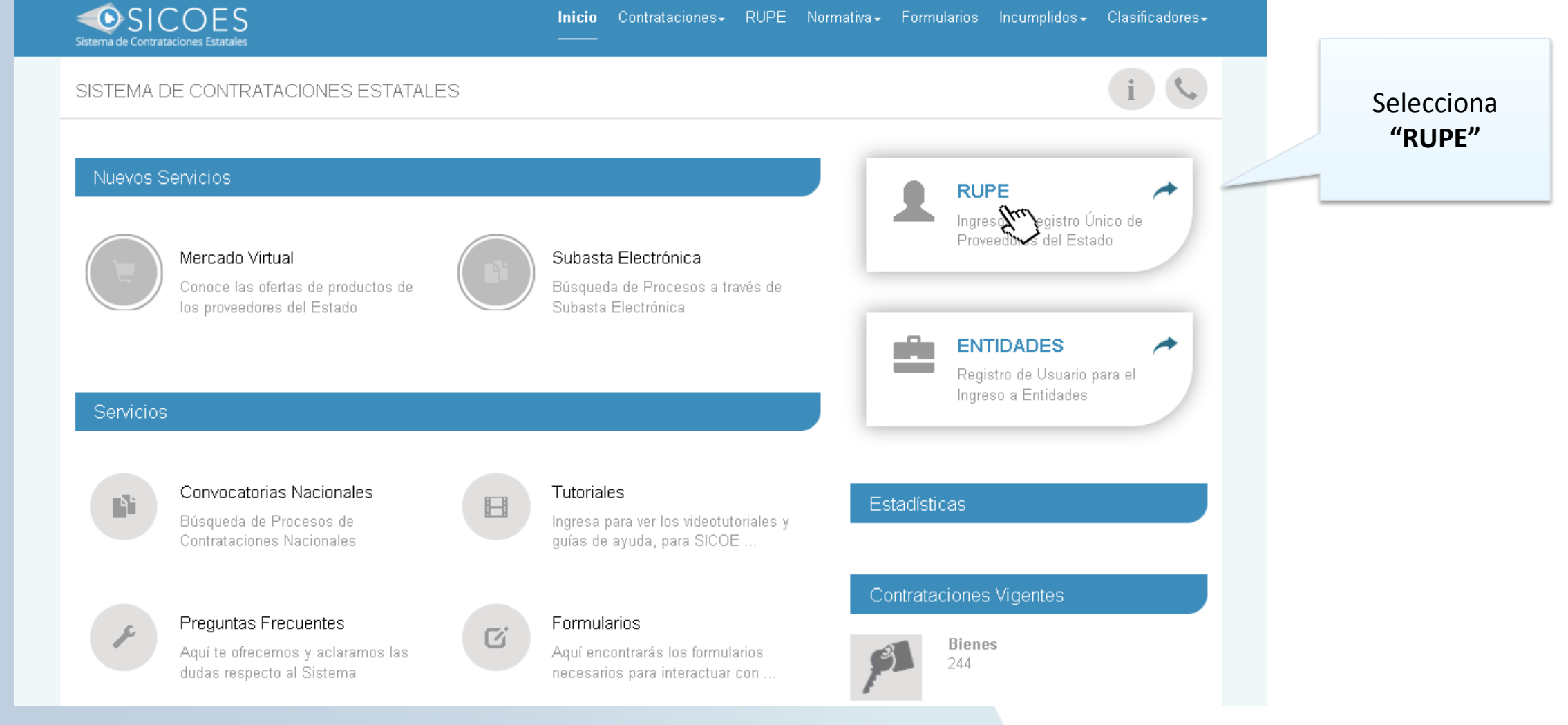

#### **INGRESO AL SISTEMA**

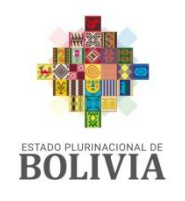

MINISTERIO DE ECONOMÍA Y FINANZAS PÚBLICAS

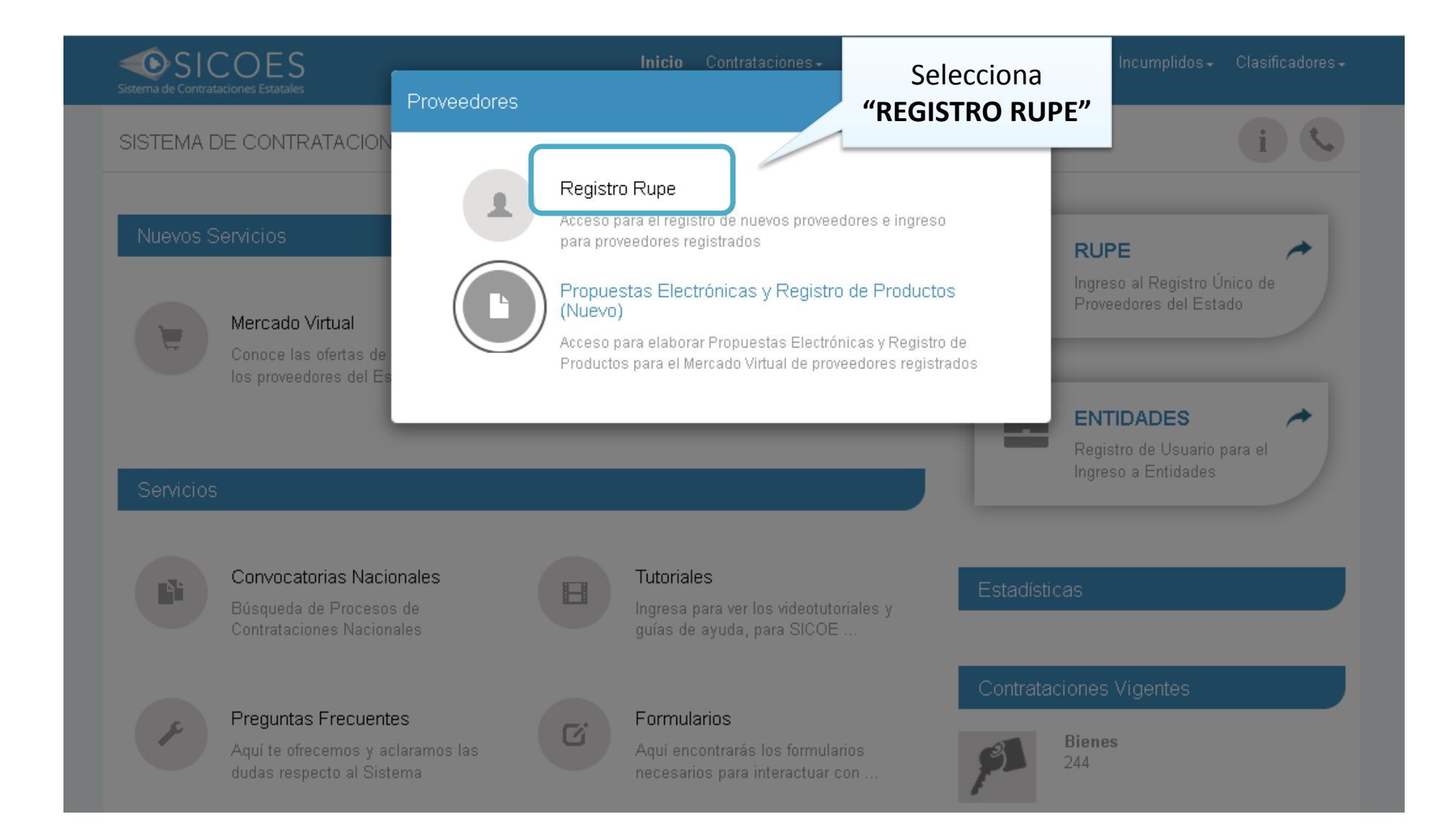

#### **INGRESO AL SISTEMA**

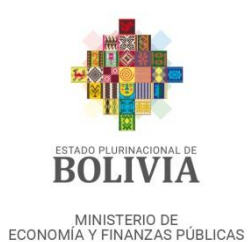

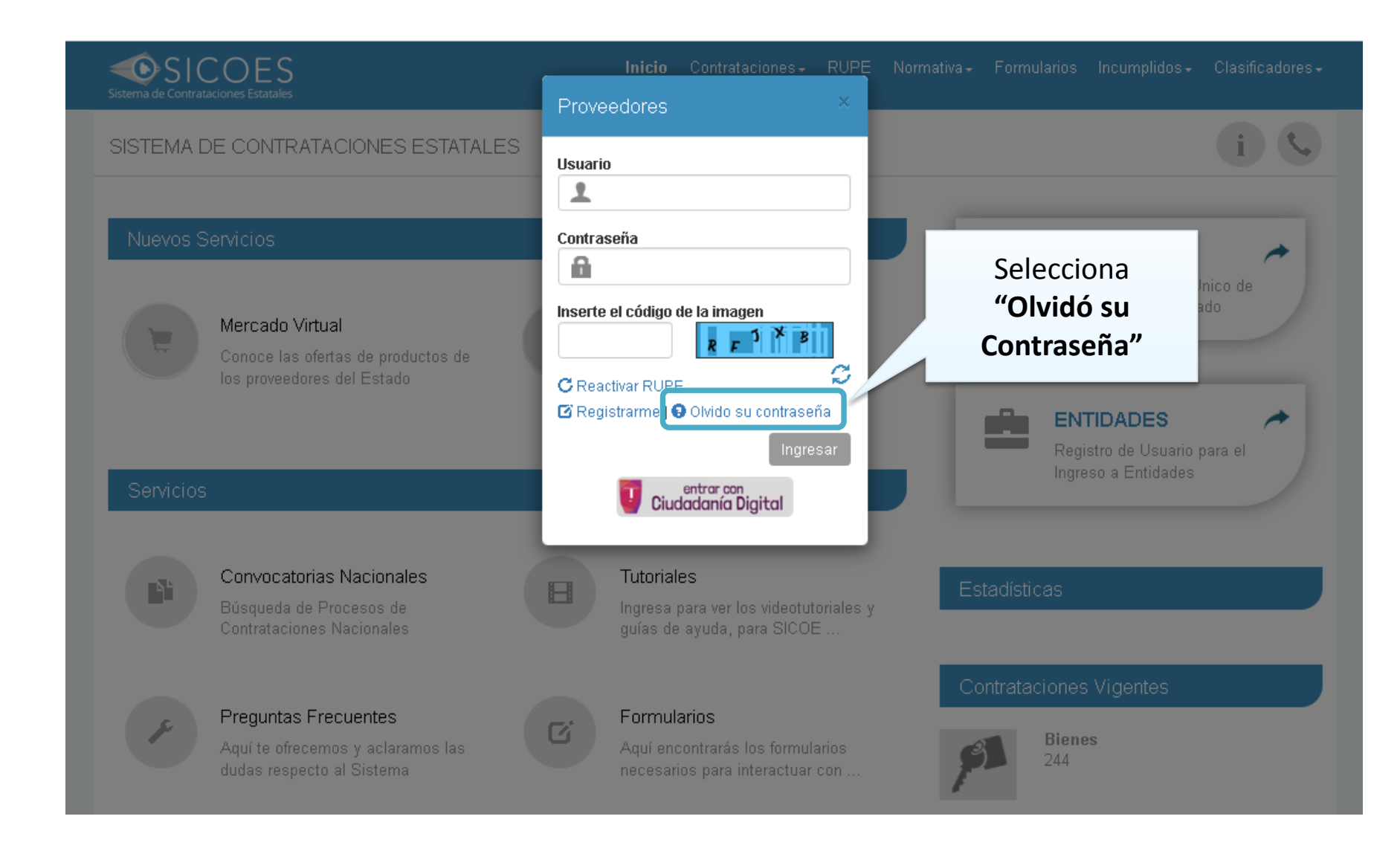

100

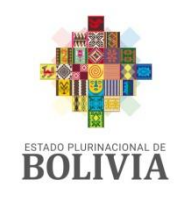

MINISTERIO DE ECONOMÍA Y FINANZAS PÚBLICAS

-

|                            |                                            |                   | Gesuon:<br>Cerra |
|----------------------------|--------------------------------------------|-------------------|------------------|
|                            |                                            | Despliega las     |                  |
|                            |                                            | opciones y        |                  |
|                            | DENTI QUE SU COENTA DE TROVEED             | selecciona la que |                  |
| Datos de Inscripcion en    | el RUPE:                                   | corresponda       |                  |
| * Documento Inscripcion:   |                                            |                   | _                |
| Numero Documento:          |                                            |                   |                  |
| Razon Social:              | Carnet de Identidad                        |                   |                  |
| Nombre Comercial:          | Pasaporte                                  |                   |                  |
|                            | Cedula de Identidad Extransiero            |                   |                  |
|                            | Nro de Identificación Tributaria o similar |                   |                  |
| Gestor de Usuario:         | Otro Documento                             |                   |                  |
| * Carnet de Ide            |                                            |                   |                  |
| correo Electronico Registr | RUPE:                                      |                   |                  |
| Nombres y Ap               | ellidos:                                   |                   |                  |
| U                          | suario:                                    |                   |                  |
| 65687                      | * Ingrese                                  |                   |                  |

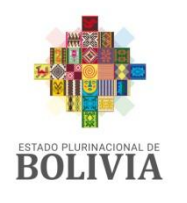

MINISTERIO DE ECONOMÍA Y FINANZAS PÚBLICAS Ministerio de Perfil: REGISTRO UNICO DE PROVEEDORES DEL ESTADO ECONOMÍA FORMULARIO DE ACTUALIZACION DE USUARIO Y CONTRASEÑA Usuario: Entidad: FINANZAS PÚBLICAS D.A.: U.E.: Gestión: .... **Cerrar Sesion** IDENTIFIQUE SU CUENTA DE PROVEEDOR Datos de Inscripcion en el RUPE: \* Documento Inscripcion:  $\sim$ Numero Documento: Razon Social: Nombre Comercial: Gestor de Usuario: \* Carnet de Identidad: Correo Electronico Registrado en el RUPE: Nombres y Apellidos: Usuario: \* Ingrese Texto de Imagen: Enviar Solicitud Cancelar

Luego de registrar el número de documento, el sistema recuperará automáticamente la información de razón social y/o nombre comercial

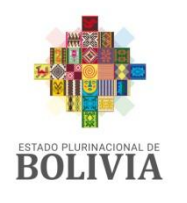

Ministerio de Perfil: REGISTRO UNICO DE PROVEEDORES DEL ESTADO ECONOMÍA FORMULARIO DE ACTUALIZACION DE USUARIO Y CONTRASEÑA Usuario: Entidad: FINANZAS PÚBLICAS D.A.: U.E.: Gestión: Cerrar Sesion IDENTIFIQUE SU CUENTA DE PROVEEDOR Datos de Inscripcion en el RUPE: \* Documento Inscripcion:  $\sim$ Numero Documento: Razon Social: La información del correo Nombre Comercial: deberá ser la misma con la que te registraste en el Gestor de Usuario: RUPE \* Carnet de Identidad: Correo Electronico Registrado en el RUPE: Nombres y Apellidos: Usuario: Cuando el correo es el \* Ingrese correcto, el sistema Texto de Imagen: completará la información de Nombres y Apellidos y Enviar Solicitud Cancelar Usuario

MINISTERIO DE ECONOMÍA Y FINANZAS PÚBLICAS

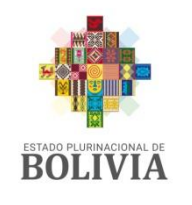

| MINISTERIO DE                |  |
|------------------------------|--|
| ECONOMÍA Y FINANZAS PÚBLICAS |  |

| <b>) () ()</b> | Ministerio de REGISTRO UNICO DE PROVEEDORES DEL ESTADO Perfii:<br>ECONOMÍA FORMULARIO DE ACTUALIZACION DE USUARIO Y CONTRASEÑA Usuario:<br>Entidad:<br>D.A.: U.E.:<br>Gestión: |
|----------------|----------------------------------------------------------------------------------------------------|
|                | Cerra                                                                                                    |
|                | IDENTIFIQUE SU CUENTA DE PROVEEDOR                                                                                                    |
|                | Datos de Inscripcion en el RUPE:                                                                                                    |
|                | Numero Documento:                                                                                                    |
|                | Razon Social:                                                                                                    |
|                | Nombre Comercial:                                                                                                    |
|                | Gestor de Usuario:                                                                                                    |
|                | * Carnet de Identidad:                                                                                                    |
|                | el RUPE:                                                                                                    |
|                | Usuario:                                                                                                    |
|                | SACYW Strescheller (Texto de Imagen: "TEXTO DE IMAGEN"                                                                                                    |
|                | Enviar Solicitud Cancelar                                                                                                    |

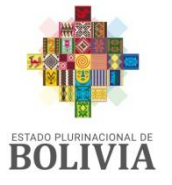

| MINISTERIO DE                |
|------------------------------|
| ECONOMÍA Y FINANZAS PÚBLICAS |

| IDENTIFIQUE SU CUENTA DE PROVEEDOR |  |
|------------------------------------|--|
| Datos de Inscripcion en el RUPE:   |  |
| * Documento Inscripcion:           |  |
| Numero Documento:                  |  |
| Razon Social:                      |  |
| Nombre Comercial:                  |  |
|                                    |  |
| Gestor de Usuario:                 |  |
| * Carnet de Identidad:             |  |
| Correo Electronico Registrado en   |  |
| Nombres y Apellidos:               |  |
| Usuario:                           |  |
| A company ingrese                  |  |
| Texto de                           |  |

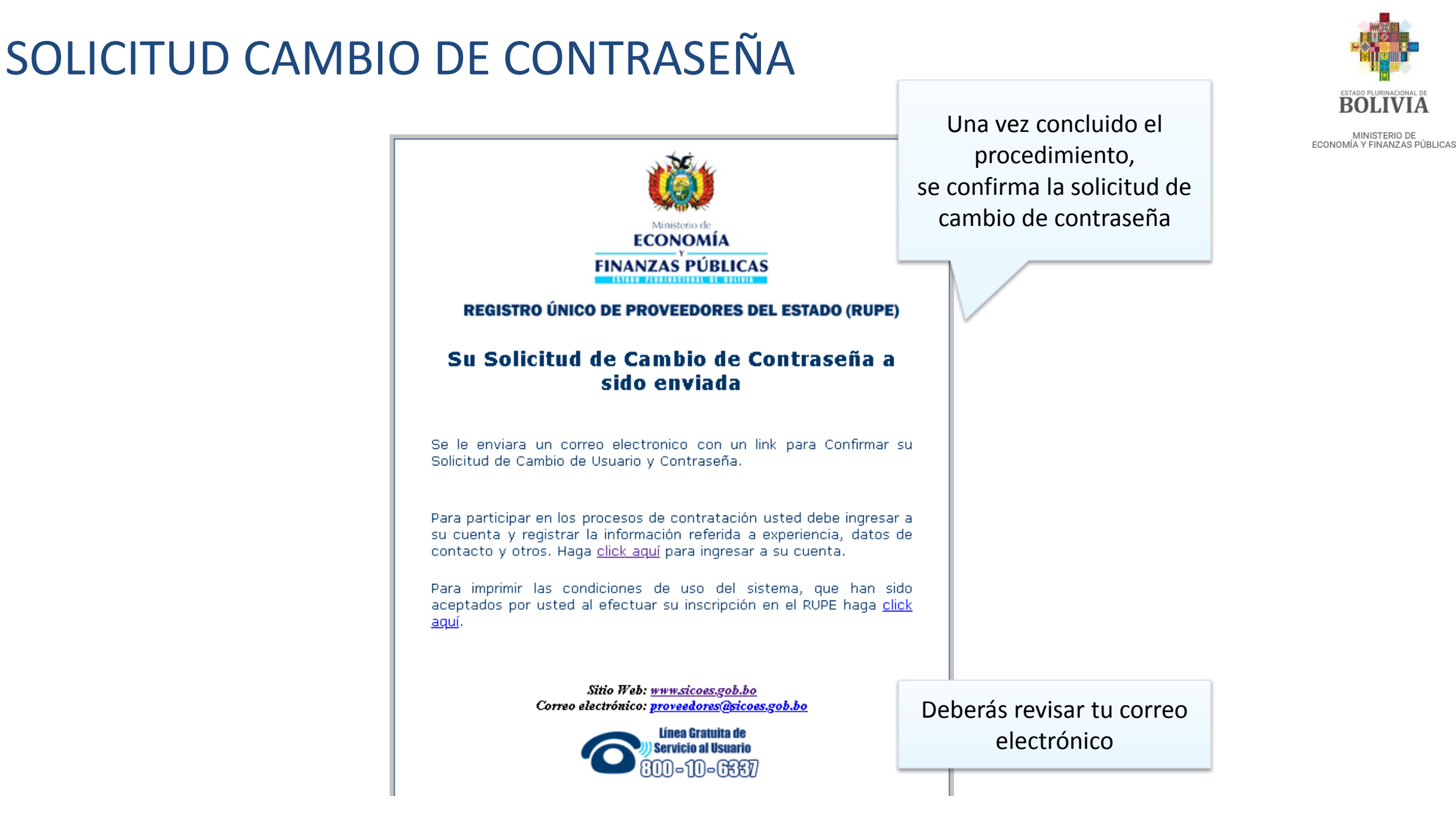

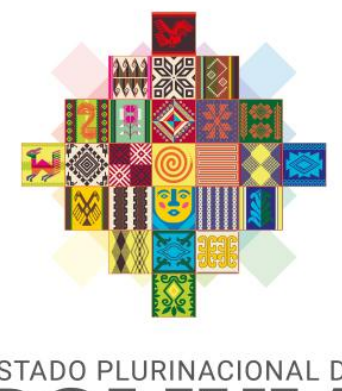

ESTADO PLURINACIONAL DE **BOLIVIA** 

MINISTERIO DE ECONOMÍA Y FINANZAS PÚBLICAS